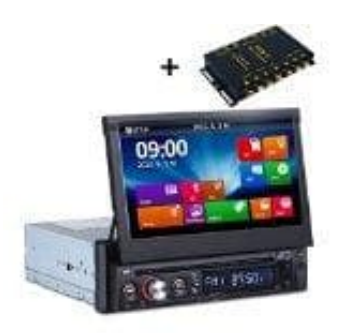

## NANOX NX-1410G Autoradio

Startlogo ändern

Um das Startlogo zu ändern, folge diesen Schritten:

- 1. Lade ein Logo im JPG-Format herunter. Stelle sicher, dass die Bildauflösung 1024 x 600 Pixel beträgt.
- 2. Speichere die Logodatei auf einem USB-Stick oder einer SD-Karte.
- 3. Schließe den USB-Stick oder die SD-Karte an das Autoradio an.
- 4. Gehe zu den Einstellungen des Autoradios.
- 5. Navigiere zu **Auto-Infotainment**.
- 6. Scrolle nach unten und klicke auf Über das Gerät.
- 7. Drücke auf das Zahnradsymbol oben rechts.
- 8. Gib den Code **5678123** ein.
- 9. Drücke auf **Boot-Logo** und dann auf das **Suchsymbol**.
- 10. Wähle das Logo aus der Liste aus und speichere es.